## Hardware How to check faults for a vehicle

## How to check vehicle faults

Engine & Maintenance

This article will go over how to check any faults for a device/vehicle. This *Ruspose***:** can provide further insight on what issues a device could be having, it also shows if the device has been removed from the vehicle.

From the left-hand side menu click on the Engine & Maintenance(1), **Expective**(2), Faults(3), Fill in the options by using the filter button at the top(4) according to the device, date period, and fault you are looking for. You could also fill out a date range and vehicle and let the system pull up all faults that took place for that vehicle during the time period selected.

## Hardware

<u>Additional Note:</u> If you are still having issues when trying to find a vehicle fault, please open a support case for further assistance. The link below contains instructions on how to create a support case. <u>https://www.fleetistics.com/support-cases-made-easy/</u>.

Unique solution ID: #1300 Author: n/a Last update: 2021-11-05 15:28